## School Gate Guardian Secretary Approval Instructions

You will receive an email via School Gate Guardian when your principal has approved an online Volunteer Application.

https://mcsd.schoolgateguardian.com/volunteer/admin/Login

Log In to School Gate Guardian Amin

**Click Applications** 

Click the pencil beside applicant's name

Click Status & Clearances

Click the pencil beside the clearance

View File – make sure correct/up to date clearance is attached – note date

Enter expiration date

Check the approved box

Save Clearance

Repeat the above steps for all clearances and volunteer manual

| Application Info     | Status & Clearances |            | Schools Fees & Signatures |       | Emergency Contacts |                    |                          |
|----------------------|---------------------|------------|---------------------------|-------|--------------------|--------------------|--------------------------|
| Existing Visitor ID: |                     |            | Status:                   |       | Status Updated:    |                    | Background Check Status: |
| Mate                 | h Existing          | Create New | Subm                      | itted |                    | 02/04/2025 06:41 F |                          |

## Click Match Existing

If an applicant does not have an existing visitor found you will get a message that says "No existing visitor matches were found"

If an applicant does have and existing visitor match you will see "Please select an existing visitor to match to the application."

Place a check mark beside the correct visitor

Click Confirm

Compare the information between the existing and application information.

Click the circle in front of the information you wish to save

Click Finalize Match

Once a volunteer has been matched and has been approved, any clearances marked approved will be removed from the application and saved to the volunteer.

**Click Save Application** 

Change status to Approved

- \*You may choose action required if you are waiting on additional information.
- \*You may deny an application

**Click Save Application** 

Application will disappear from the submitted display and will be moved to the approved display.